## HOW TO...

## CORRECT YOUR ABSENCE

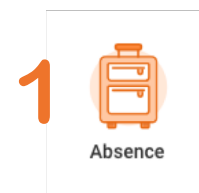

Locate the Absence Worklet on your homepage, either on desktop or mobile.

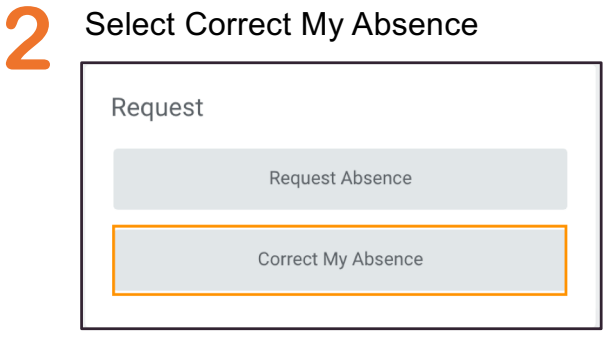

workday

3 Select the absence you want to correct.

27 28 29

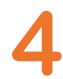

Select the period you want to correct. You can correct:

- Type
- · Number of hours
- Reason

| (   | correct 2 items =               |                      |                                |   |                        |                |
|-----|---------------------------------|----------------------|--------------------------------|---|------------------------|----------------|
|     |                                 | Select               | Date                           |   | Туре                   | Daily Quantity |
| urs | Θ                               | <ul> <li></li> </ul> | Donnerstag, 27. September 2018 |   | US Paid Time Off (PTO) | 8 Hours        |
|     | Θ                               |                      | Freitag, 28. September 2018    |   | US Paid Time Off (PTO) | 8 Hours        |
| -   | Type * X US Paid Time Off (PTO) |                      |                                |   |                        |                |
|     | Quantity per D                  | ay 8                 |                                | - |                        |                |
| , i | Unit of Time                    | Hours                |                                |   |                        |                |
| 1   | Reason                          | * × s                | ickness 🗄                      | • |                        |                |
| (   | Comment                         | No va                | acation because I was sick     | • |                        |                |

**Done!** 

Leave a comment to explain the reason for correcting.

When you are done, click submit

Your request for correction will be processed.

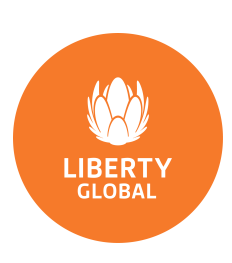

LIBERTY GLOBAL